# 上海电机学院金融社保卡线上申领指引

TIPS:

- ▶ 建行开卡网点请选择:上海市-黄浦区-上海第四支行或上海淮海中路支行
- ▶ 备选自领社区网点请选择:上海市-黄浦区-黄浦瑞金街道受理点
- ▶ 投递地址:

金融社保卡将由中国邮政投递

- ◆ 在校学生请选择近期能收到社保卡的详细地址,地址后请备注:(上海电机学院+XX 学院+XX 班级)
- ◆ 不在校学生请选择统一地址:上海市黄浦区瑞金二路街道皋兰路6号, 地址后请备注:(上海电机学院+XX学院+XX班级,不在校学生由统一 代收点代收,学校会分类整理。
- ◆ 后续建行会统一提供上门激活服务,学校会另行通知组织。

申领前或申领完成后请通过微信扫码二维码添加建行企业微信 (后附大图),并在微信中回复:上海电机学院+本人姓名+手机号,用于确认办理情况,在申领过程中遇到问题或是有后续金融服务问题,也可在微信中提问解答。

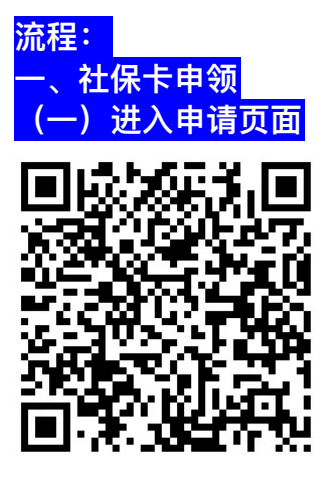

1、扫描申领二维码,进入申请页面,点击【新版社保卡申请】
2、页面跳转后,阅读完"中国建设银行股份有限公司龙卡通领用协议",如无异议后点击【同意协议并继续申请】

## 3、个人用户点击【个人客户申领】

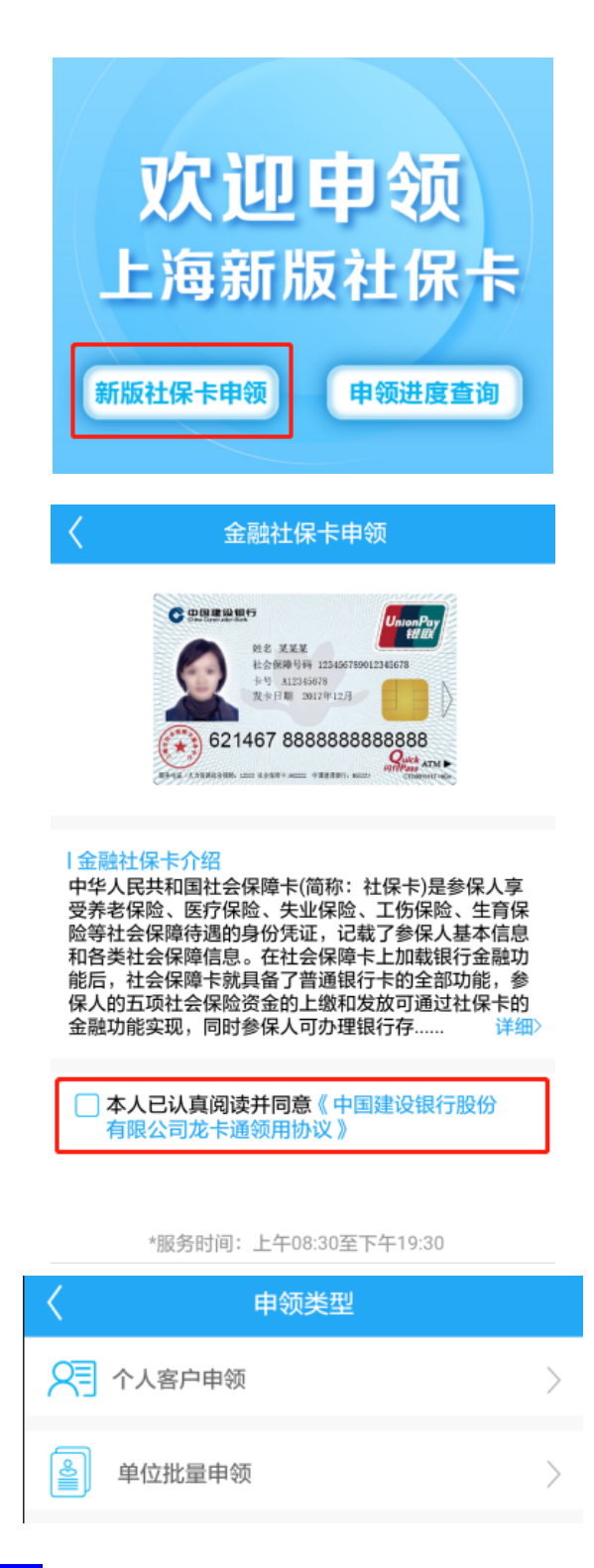

## (二)上传证件资料

1、填写**姓名、证件号码**,确认无误后点击【下一步】,进行社保申领资格核验

| × 中国建设               | 银行  |      |      |  |
|----------------------|-----|------|------|--|
| <b>新版金融社保卡申领资格核验</b> |     |      |      |  |
| 证件类型                 | 居民身 | 身份证  |      |  |
| 姓 请填                 | 写姓  | 名    | 请填写名 |  |
| 证件号码                 | 请输入 | 证件号码 |      |  |
|                      |     |      |      |  |

2、核验通过后,完成个人税收居民身份声明,点击拍摄**身份证正面、身份证反** 面及**头像照,勾选授权使用身份证照片办理社保卡**进行身份核实

| × 中国        | 国建设银行                          |   |
|-------------|--------------------------------|---|
| <           | 个人税收居民身份声明                     |   |
| 姓名          | 陈六九                            |   |
| 本人申明<br>仅为· | 月<br>中国税收居民<br>收居民客户,请至线下网点申领。 |   |
| 说明:<br>中国租  | 兑收居民是指在中国境内有住所,或者无住            | 所 |

中国税收居民是指在中国境内有任所,或者无任所 而在境内居住满一年的个人。在中国境内有住所是指 因户籍、家庭、经济利益关系而在中国境内习惯性居 住。在境内居住满一年,是指在一个纳税年度中在中 国境内居住365日。临时离境的,不扣减日数。临时离 境,是指在一个纳税年度中一次不超过30日或者多次 累计不超过90日的离境。

本人确认上述信息的真实、准确和完整,且当这些 信息发生变更时,将在30日内通知贵机构,否则本人 承担由此造成的不利后果。 证件上传

## |上传以下材料

| 1.身份证正反面  |           |
|-----------|-----------|
| ~         | ~         |
|           | <u> </u>  |
| 点击拍摄身份证正面 | 点击拍摄身份证反面 |
| 2.头像照     |           |
| 「〇」       |           |
|           |           |
|           |           |

─ 授权使用身份证照片办理社保卡

下一步

(三)填写寄送地址

1、填写**寄送地址及联系信息,选择建行开户网点及备选自领社区网点**确认无误 后点击【**下一步**】

| 卡片主送地址和联系信息 |                    |
|-------------|--------------------|
| 身份信息(必填)    |                    |
| *证件姓名       | 陈六九                |
| 证件信息(必填)    |                    |
| *证件类型       | 身份证                |
| *证件号码       | 310115198501309999 |
| *证件起始日期     | 2018/12/10         |
| *是否长期有效     | ○是●否               |
| *证件截止日期     | 2018/12/15         |
| *证件地址       | 请填写证件具体地址          |
| *民族         | 汉 >                |
| *性别         | ●男○女               |

职业类型:请选择学生(见下图) 指定投递地址:

- 在校学生请选择近期能收到社保卡的详细地址,如填写学校临港校区地址, 投递地址邮编请填写 201306,如填写闵行校区地址,投递地址邮编请填写 200240,地址后请备注:(上海电机学院+XX 学院+XX 班级)
- ▶ 不在校学生请选择统一地址:上海市黄浦区瑞金二路街道皋兰路6号,投递 地址邮编请填写200025,地址后请备注: (上海电机学院+XX学院+XX班 级)

建行开户网点请选择:上海市–黄浦区–上海第四支行或上海淮海中路支行 备选自领社区网点请选择:上海市–黄浦区–黄浦瑞金路街道受理点

| *职业类型                                                                              | 学生 >                                                                                  |
|------------------------------------------------------------------------------------|---------------------------------------------------------------------------------------|
| *建行开卡网点                                                                            | 请选择开卡网点 >                                                                             |
| *备选自领社区网点                                                                          | 请选择备选社区网点 >                                                                           |
| *是否为本市户籍                                                                           | ○是●否                                                                                  |
| 提示:<br>社保卡仅限持卡人本人<br>括亲友在内的任何人。否<br>的话律责任外,持卡人本人<br>规章规定的处罚。                       | 、使用,绝不出让、转带给包<br>;则,陈冒用人将依法承担相应<br>;也自愿接受相关法律法规和                                      |
| 取消                                                                                 | 确定                                                                                    |
| 东                                                                                  | RI                                                                                    |
| 1<br>1                                                                             | 学生                                                                                    |
| 现行                                                                                 | 设军人                                                                                   |
| 其他信息 (必項)                                                                          |                                                                                       |
| *职业类型                                                                              | 学生 >                                                                                  |
| *建行开卡网点                                                                            | 请选择开卡网点 >                                                                             |
| *备选自领社区网点                                                                          | 请选择备选社区网点 >                                                                           |
| *是否为本市户籍                                                                           | ○是 ● ろ                                                                                |
| 提示:<br>社保卡仅限持卡人本人<br>括亲友在内的任何人,否                                                   | 、使用,绝不出让、转借给包<br>;则,除冒用人将依法承担相应                                                       |
| 取消                                                                                 | 确认                                                                                    |
| 上海市 黄浦区                                                                            | 上海淮海中路支行                                                                              |
| 黄浦区 上海卢湾支行<br>徐汇区 上海連張南的路<br>长宁区 上海準張南的路<br>静安区 上海律研路支<br>善蛇区 上海徐家記路<br>虹D区 上海行浦路支 | 支行<br>支行<br>行<br>支行<br>行                                                              |
| 其他信息(必填)                                                                           |                                                                                       |
| *职业类型                                                                              | 学生>                                                                                   |
| *建行开卡网点                                                                            | 上海第四支行 >                                                                              |
| *备选自领社区网点                                                                          | 请选择备选社区网点 >                                                                           |
| *是否为本市户籍                                                                           | ○是●否                                                                                  |
| 提示:<br>社保卡仅限持卡人本人<br>括亲友在内的任何人,否                                                   | 、使用,绝不出让、转借给包<br>。则,除冒用人将依法承担相应                                                       |
| 取消                                                                                 | 确认                                                                                    |
| 上海市 黄浦区                                                                            | 黄浦瑞金街道受理点                                                                             |
| 黄浦区 黄浦瑞金街道<br>徐汇区 黄浦瑞金街道<br>长宁区 黄浦老西门街<br>静安区 黄浦小东门街<br>曹陀区 黄浦打浦街道<br>虹D区 黄浦外滩街道   | 물理点       물理点       道景理点       道景理点       曼理点       曼理点       曼理点       曼理点       曼理点 |

2、完成手机短信验证后即成功提交新版社保卡申领。

| <                 | 短信验证                       |
|-------------------|----------------------------|
| 请输入短信验证码          | 点击获取                       |
| × 4               | >国建设银行 ···                 |
| ><br>您的申领<br>申领进度 | ()<br>家信息已提交成功<br>夏可返回首页查询 |
| 姓名                |                            |
| 建行开户网点            | 上海留古支行                     |
| 自领社区网点            | 黄浦瑞金街道受理点                  |
| 邮寄地址              | 上海市浦东新区水                   |

温馨提示

请收到卡片后携带本人身份证及卡片前往建设银行网点 办理激话业务,详情可拨打建行服务热线: 95533

## <mark>二、企业微信添加</mark>

请通过扫码添加建行企业微信,并在微信中回复:上海电机学院+本人姓名+ 手机号,用于确认办理情况,在申领过程中遇到问题或是有后续金融服务问题,也可在微信中提问解答。

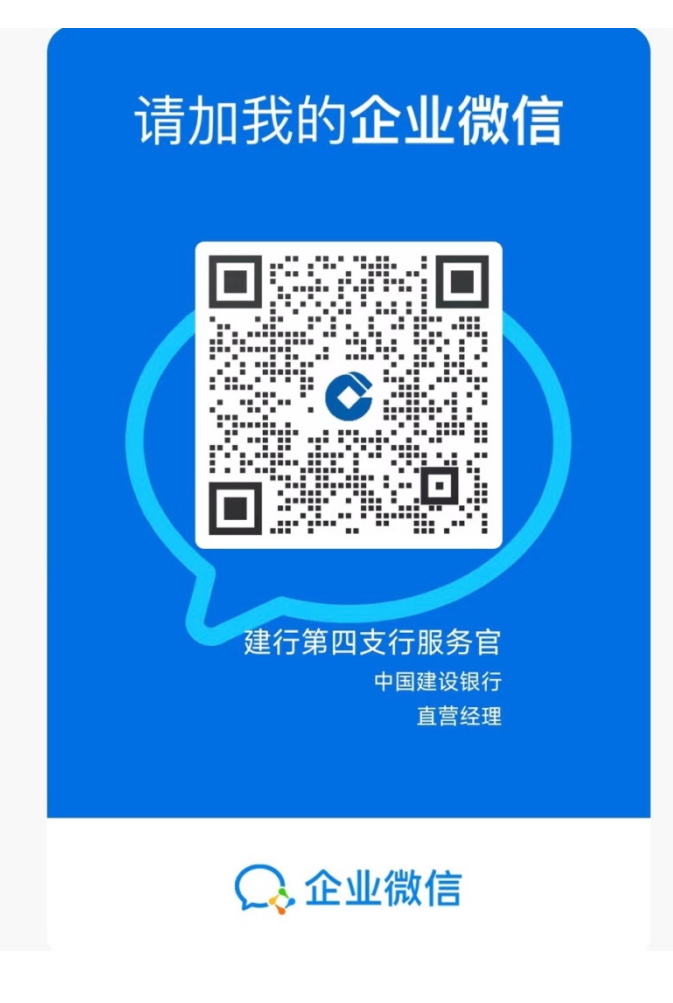

三、查询申领进度
已完成线上申领的客户可通过"申领进度查询"入口查询最新申领进度
点击申领页面,点击【申请进度查询】,即可查询新版社保卡申领进度。

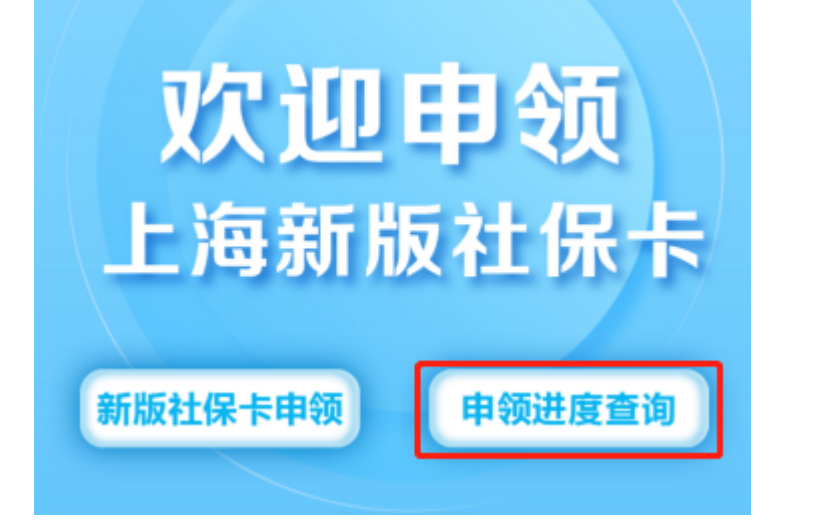

| く 二代社保卡申领进度查询 |                    |  |
|---------------|--------------------|--|
| 证件类型          | 居民身份证              |  |
| *证件号码         | 31011519850130191X |  |
| 社保卡号          | 请填写                |  |
|               |                    |  |